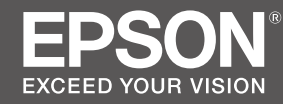

# SC-T5400 Series / SC-T5400M Series SC-T3400 Series / SC-T3400N Series

- TR Kurulum kılavuzu
- **EL** Οδηγός εγκατάστασης
- SL Priročnik za namestitev
- HR Vodič za postavu
- МК Упатство эа поставување
- SR Uputstvo za postavljanje

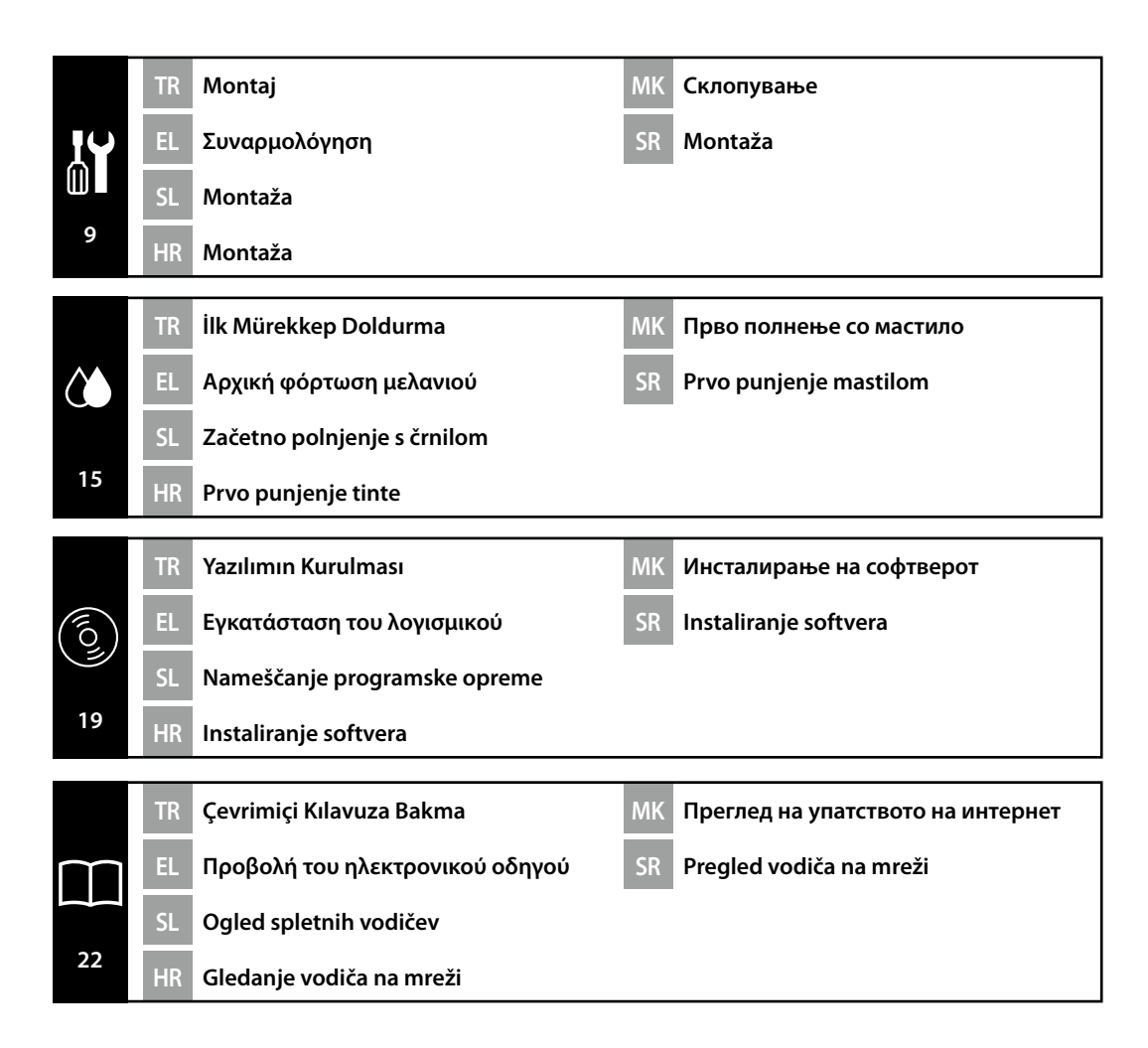

#### Önemli Güvenlik Talimatları

Yazıcınızı kurmadan önce bu talimatların tümünü okuyun. Ayrıca yazıcının üzerindeki tüm uyarı ve talimatlara uymaya özen gösterin. Yazıcıyı kullanmadan önce Kullanım Kılavuzundaki (çevrimiçi kılavuz) güvenlik talimatlarını okuduğunuzdan emin olun.

### ⚠Uyarı

D Ürün üzerindeki havalandırma deliklerini tıkamayın.

#### 

- Ürünü dengesiz veya başka cihazlardan gelen titreşime maruz bir konumda kurmayın ya da saklamayın.
- □ Yazıcıyı, yağlı duman ve toza maruz kalan yerlere veya neme maruz kalan yerlere ya da kolayca ıslanabileceği yerlere kurmayın.
- Ürünü taşırken öne, arkaya, sola veya sağa 10 dereceden fazla eğmeyin.
- D Ürün ağır olduğundan, bir kişi tarafından taşınmamalıdır.
- Ürünü monte etmeden önce ambalaj kağıtlarını, ambalaj malzemelerini ve ürünle birlikte verilen parçaları kurulum alanından temizlediğinizden emin olun.
- Ürünü kaldırırken doğru duruş kullandığınızdan emin olun.
- D Ürünü kaldırırken, kılavuzda belirtilen yerlerden kaldırdığınızdan emin olun.
- Ürünü tekerlekleri olan bir standa yerleştirirken, işe girişmeden önce kımıldamamaları için tekerlekleri sağlama aldığınızdan emin olun.
- **D** Tekerlekler sabitlenmişken standı hareket ettirmeye çalışmayın.
- □ Stand üzerindeyken yazıcıyı hareket ettirirken, basamaklı veya düzgün olmayan zeminlere sahip konumlardan kaçının.

#### Sembollerin Anlamı

| ⚠Uyarı  | Ciddi bedensel yaralanmaları önlemek için uyarılara uyulması gerekir.                |
|---------|--------------------------------------------------------------------------------------|
| ⚠Dikkat | Bedensel yaralanmaları önlemek için ikazlara uyulması gerekir.                       |
|         | Önemli: Önemliye, bu ürüne hasardan kaçınmak için uyulmalıdır.                       |
|         | Not: Notlar, bu ürünün çalıştırılması hakkında faydalı ve ilave bilgiler içermektedi |
| Front   | Ön tarafta gerçekleştirilecek görevleri gösterir.                                    |
| Back    | Arka tarafta gerçekleştirilecek görevleri gösterir.                                  |

# EL Οδηγίες ασφαλείας

### Σημαντικές πληροφορίες για την ασφάλεια

Πριν από την εγκατάσταση του εκτυπωτή, διαβάστε όλες τις οδηγίες στο παρόν έγγραφο. Φροντίστε να συμμορφώνεστε με όλες τις προειδοποιήσεις και τις οδηγίες που επισημαίνονται στον εκτυπωτή. Πριν από τη χρήση του εκτυπωτή, φροντίστε να διαβάσετε τις οδηγίες ασφαλείας στις Οδηγίες χρήστη (ηλεκτρονικό εγχειρίδιο οδηγιών).

### Προειδοποίηση

Μην παρεμποδίζετε τα ανοίγματα του προϊόντος.

### **ΜΠροσοχή**

- Μην εγκαθιστάτε ή αποθηκεύετε τον εκτυπωτή σε ασταθείς τοποθεσίες ή σε μέρη που υφίστανται κραδασμούς από άλλο εξοπλισμό.
- Μην εγκαθιστάτε τον εκτυπωτή σε τοποθεσίες με ελαιώδη καπνό και σκόνη, σε μέρη με υγρασία ή σε σημεία όπου θα μπορούσε να βραχεί.
- Μην γέρνετε το προϊόν σε κλίση μεγαλύτερη των 10 μοιρών προς τα εμπρός, προς τα πίσω, προς τα δεξιά ή προς τα αριστερά κατά τη διάρκεια της μεταφοράς του.
- Εξαιτίας του βάρους του, το προϊόν δεν πρέπει να μεταφέρεται από ένα μόνο άτομο.
- Πριν από τη συναρμολόγηση του προϊόντος, φροντίστε να απομακρύνετε τα υλικά συσκευασίας και τα παρεχόμενα εξαρτήματα από τον χώρο εγκατάστασης.
- Φροντίστε να έχετε τη σωστή στάση σώματος όταν σηκώνετε το προϊόν.
- Όταν σηκώνετε το προϊόν, φροντίστε να το κάνετε από τα σημεία που υποδεικνύονται στο εγχειρίδιο.
- Όταν τοποθετείτε το προϊόν σε βάση με ρόδες (τροχούς), φροντίστε να ασφαλίσετε τις ρόδες πριν από οποιαδήποτε εργασία ώστε να μην κινούνται.
- Μην επιχειρήσετε να μετακινήσετε τις ρόδες (τροχούς) όσο είναι ασφαλισμένοι.
- Κατά τη μετακίνηση του εκτυπωτή όσο αυτός βρίσκεται στη βάση, αποφύγετε μέρη με σκαλοπάτια ή άνισο δάπεδο.

### Επεξήγηση συμβόλων

| 🖞 Προειδοποίηση | Ακολουθήστε τις ενδείξεις Προειδοποίηση για να αποφύγετε σοβαρούς<br>τραυματισμούς.                                            |
|-----------------|----------------------------------------------------------------------------------------------------|
| <b>ΜΠροσοχή</b> | Ακολουθήστε τις ενδείξεις Προσοχή για να αποφύγετε τραυματισμούς.                                                              |
|                 | Σημαντικό: Ακολουθήστε τις ενδείξεις Σημαντικό για να αποφύγετε<br>βλάβες στο προϊόν.                                          |
|                 | Σημείωση: Οι ενδείξεις Σημείωση περιέχουν χρήσιμες ή επιπρόσθετες<br>πληροφορίες σχετικά με τη λειτουργία αυτού του προϊόντος. |
| Front           | Υποδεικνύει εργασίες που εκτελούνται στην μπροστινή πλευρά.                                                                    |
| Back            | Υποδεικνύει εργασίες που εκτελούνται στην πίσω πλευρά.                                                                         |

#### Pomembni varnostni napotki

Pred nastavitvijo tiskalnika v celoti preberite te napotke. Upoštevajte tudi vsa opozorila in navodila, navedena na tiskalniku. Pred uporabo tiskalnika preberite varnostne napotke v Navodilih za uporabo (spletni priročnik).

#### ⚠́Opozorilo

□ Ne zakrivajte prezračevalnih odprtin na izdelku.

#### **A**Pozor

- Tiskalnika ne nameščajte ali shranjujte na nestabilnem mestu ali na mestu, ki je izpostavljeno vibracijam zaradi druge opreme.
- Tiskalnika ne nameščajte na mesto, ki je izpostavljeno mastnemu dimu, prahu ali vlagi, ali mesto, kjer bi se tiskalnik lahko zmočil.
- D Med premikanjem ne nagibajte izdelka za več kot 10 stopinj naprej, nazaj, v levo ali v desno.
- □ Ker je izdelek težek, ga ne sme prenašati ena sama oseba.
- Pred sestavljanjem izdelka z mesta namestitve odstranite vso embalažo in dobavljene predmete.
- Deri dviganju izdelka zavzemite primerno telesno držo.
- **Izdelek pri dviganju primite na mestih, označenih v priročniku.**
- Če izdelek nameščate na stojalo s kolesci, pred namestitvijo zaklenite kolesca, da se ne bodo premikala.
- Ne poskušajte premikati stojala z zaklenjenimi kolesci.
- □ Pri premikanju tiskalnika skupaj s stojalom se izogibajte stopnicam in neravnim tlom.

#### Pomen oznak

| ⚠́Opozorilo | Obvezno upoštevajte opozorila, da preprečite hude telesne poškodbe.               |
|-------------|-----------------------------------------------------------------------------------|
| ⚠Pozor      | Obvezno upoštevajte svarila, da preprečite telesne poškodbe.                      |
|             | Pomembno: Upoštevajte pomembne informacije, da preprečite poškodbe<br>izdelka.    |
|             | Opomba: Opombe vsebujejo koristne ali dodatne informacije o delovanju<br>izdelka. |
| Front       | Označuje opravila, ki se izvajajo na sprednji strani.                             |
| Back        | Označuje opravila, ki se izvajajo na zadnji strani.                               |
|             |                                                                                   |

#### Važne sigurnosne upute

Ove upute pročitajte u cijelosti prije postavljanja pisača. Obavezno se pridržavajte svih upozorenja i uputa označenih na pisaču. Prije upotrebe pisača obavezno pročitajte i sve sigurnosne upute u Korisničkom vodiču (online priručnik).

#### **≜**Upozorenje

D Ne zaklanjajte otvore za zrak na proizvodu.

#### ⚠́Oprez

- Pisač nemojte instalirati i spremati na nestabilnom mjestu ili na mjestu izloženom vibracijama druge opreme.
- Pisač nemojte instalirati na mjestima podložnima uljnom dimu ili prašini, na mjestima izloženim vlagi ili na mjestima gdje bi se lako mogao smočiti.
- Prilikom pomicanja proizvoda nemojte ga naginjati više od 10 stupnjeva naprijed, natrag, lijevo ili desno.
- Derived je težak i ne smije ga nositi jedna osoba.
- Prije montiranja proizvoda, iz prostora za instalaciju obavezno uklonite sve materijale za pakiranje i umatanje te ostale isporučene predmete.
- Prilikom podizanja proizvoda obavezno zauzmite ispravan položaj.
- Prilikom podizanja proizvoda dižite ga samo držeći za mjesta navedena u uputama.
- Kada proizvod stavljate na postolje s kotačićima, kotačiće obavezno blokirajte prije rada tako da se ne mogu pomicati.
- Nemojte pokušavati pomicati postolje dok su kotačići blokirani.
- □ Kada pomičete pisač na postolju, izbjegavajte mjesta sa stepenicama ili s neravnim podom.

#### Značenje simbola

| ⚠Upozorenje | Neophodno je pridržavati se upozorenja radi izbjegavanja ozbiljne tjelesne ozljede.                       |
|-------------|----------------------------------------------------------------------------------------------------|
| ⚠́Oprez     | Neophodno je pridržavati se mjera opreza radi izbjegavanja tjelesne ozljede.                              |
|             | Važno: Neophodno je obratiti pozornost na važna upozorenja radi izbjegavanja<br>oštećenja ovog proizvoda. |
|             | Napomena: Napomene sadrže korisne ili dodatne informacije o radu ovog<br>proizvoda.                       |
| Front       | Označava obavljene zadatke s prednje strane.                                                              |
| Back        | Označava obavljene zadatke sa stražnje strane.                                                            |

#### Важни безбедносни упатства

Прочитајте ги сите упатства пред да го поставите печатачот. Уверете се дека ги следите сите предупредувања и упатства посочени на печатачот. Прочитајте ги безбедносните упатства во упатството за корисникот (онлајн упатство) пред да го користите печатачот.

#### **≜**Предупредување

Не покривајте ги отворите за вентилација на печатачот.

#### \land Опомена

- Не поставувајте го или не чувајте го печатачот на нестабилно место или место каде што има вибрации од друга опрема.
- Не поставувајте го печатачот на места каде што има масен чад или прашина или на места каде што има влага или каде што лесно може да се намокри.
- Не закосувајте го печатачот повеќе од 10 степени напред, назад, налево или надесно додека го поместувате.
- Производот е тежок, не треба да го носи едно лице.
- Пред да го склопите производот, проверете дали сте ги отстраниле сите обвивки од пакувањето, материјалот за пакување и доставените предмети од местото на поставување.
- Заземете правилен став кога го подигате производот.
- 📮 Кога го кревате производот, држете го за местата посочени во прирачникот.
- Кога го поставувате печатачот на масичка со тркалца, заглавете ги тркалцата пред да работите за да не се движат.
- 🗋 Не обидувајте се да ја движите масичката кога тркалцата се заглавени.
- 📮 Кога го движите печатачот со масичката, избегнувајте места со скалила или нерамен под.

#### Значење на симболите

| ⚠Предупредување | Мора да се почитуваат предупредувањата за да се избегнат сериозни телесни повреди.            |
|-----------------|-----------------------------------------------------------------------------------------------|
| ⚠Опомена        | Мора да се почитуваат ознаките за внимание за да се избегнат<br>телесни повреди.              |
|                 | Важно: мора да се почитуваат ознаките за Важно за да се избегне оштетување на уредот.         |
|                 | Напомена: напомените содржат корисни или дополнителни информации за работењето на производот. |
| Front           | Ги означува задачите извршени на предната страна.                                             |
| Back            | Ги означува задачите извршени на задната страна.                                              |

### SR Sigurnosna uputstva

#### Važna sigurnosna uputstva

Pročitajte sva ova uputstva pre postavljanja štampača. Uz to, obavezno poštujte sva upozorenja i uputstva naznačena na štampaču. Obavezno pročitajte bezbednosna uputstva u korisničkom vodiču (priručniku na mreži) pre korišćenja štampača.

#### **≜**Upozorenje

Nemojte blokirati ventilacione otvore na proizvodu.

#### ⚠Oprez

- Nemojte postavljati niti skladištiti štampač na nestabilnom mestu ili mestu na kome može doći do vibracija od druge opreme.
- Nemojte postavljati štampač na mesta na kojima može doći do pojave masnog dima i prašine, niti na mesta na kojima može biti vlage ili na kojima se lako može pokvasiti.
- Prilikom pomeranja nemojte naginjati proizvod za više od 10 stepeni unapred, unazad, ulevo ili udesno.
- Derived je težak, pa ne bi trebalo da ga nosi jedna osoba.
- Pre sklapanja proizvoda obavezno sklonite ambalažnu foliju, materijale za pakovanje i priložene artikle iz oblasti postavljanja.
- Obavezno stojte u pravilnom stavu dok podižete proizvod.
- Deroizvod obavezno podižite za mesta naznačena u priručniku.
- Ako stavljate proizvod na stativ sa točkićima, obavezno zakočite točkiće pre rada kako se ne bi pomerali.
- D Nemojte pokušavati da pomerate stativ dok su točkići zakočeni.
- □ Ako pomerate štampač dok je na stativu, izbegavajte mesta sa stepenicama ili neravnim podom.

#### Značenje simbola

| ⚠Upozorenje | Morate se pridržavati upozorenja da biste izbegli ozbiljne telesne povrede.           |
|-------------|---------------------------------------------------------------------------------------|
| ⚠́Oprez     | Morate se pridržavati mera opreza da biste izbegli telesne povrede.                   |
|             | Važno: Morate se pridržavati važnih napomena da biste izbegli oštećenje<br>proizvoda. |
|             | Napomena: Napomene sadrže korisne ili dodatne informacije o radu ovog<br>proizvoda.   |
| Front       | Naznačava zadatke koji se obavljaju na prednjoj strani.                               |
| Back        | Naznačava zadatke koji se obavljaju na zadnjoj strani.                                |

HR Odabir mjesta za pisač

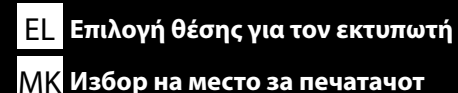

Kurulum alanı / Χώρος εγκατάστασης / Prostor za namestitev / Prostor za ugradnju / Προсτορ за инсталација / Prostor za instaliranje

SC-T5400 Series / SC-T5400M Series/ SC-T3400 Series SC-T3400N Series

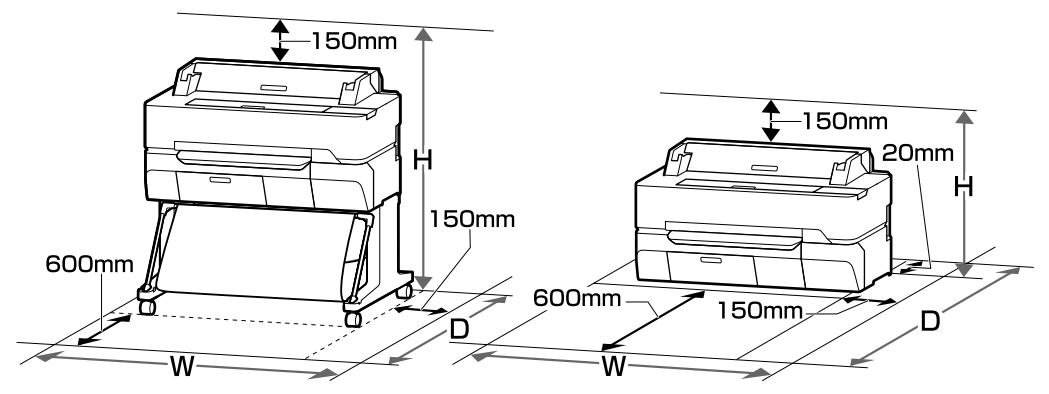

|                                      | w       | D       | н       |
|--------------------------------------|---------|---------|---------|
| SC-T5400 Series/<br>SC-T5400M Series | 1535 mm | 1350 mm | 1210 mm |
| SC-T3400 Series                      | 1230 mm | 1350 mm | 1210 mm |
| SC-T3400N Series                     | 1230 mm | 1288 mm | 735 mm  |

#### Yazıcıyı Yerleştirme hakkında Talimatlar

- Yazıcıyı kurmak için tabloda gösterildiği gibi yeterli boşluk bırakın.
- Yazıcı ağırlığını destekleyebilecek düz ve sabit bir yer seçin.
   SC-T5400 Serisi: Yaklaşık 76 kg
   SC-T5400M Serisi: Yaklaşık 89 kg
   SC-T3400 Serisi: Yaklaşık 64 kg
   SC-T3400N Serisi: Yaklaşık 49 kg
- SC-T5400 Serisi ve SC-T5400M serisiyle yazıcıyı her zaman standı üzerinde kurulu olarak kullanın. Yazıcı ünitesini doğrudan zemin veya bir masanın üzerine yerleştirirseniz bu durum normal çalışmayı veya baskıyı etkileyebilir.
- Yalnızca, bu yazıcının güç gerekliliklerini karşılayan bir priz kullanın.
- Yazıcıyı aşağıdaki koşullarda çalıştırın:

Sıcaklık: 10 ila 35°C

Nem: %20 ila 80

Yukarıdaki koşullar sağlanmış olsa dahi, çevresel koşullar kağıt için uygun değilse düzgün biçimde yazdıramayabilirsiniz. Daha ayrıntılı bilgi için kağıdın talimatlarına bakın. Uygun nemi korumak için yazıcıyı kurumaktan, doğrudan güneş ışığından veya ısı kaynaklarından uzak tutun.

Aksi belirtilmedikçe, bu kılavuzdaki resimlerde SC-T3400 Serisi gösterilmektedir.

SL Izbira prostora za tiskalnik SR Biranje mesta za štampač

### Οδηγίες για την τοποθέτηση του εκτυπωτή

- Για την εγκατάσταση του εκτυπωτή, αφήστε επαρκή χώρο όπως υποδεικνύεται στον πίνακα.
- Επιλέξτε ένα επίπεδο και σταθερό μέρος που μπορεί να στηρίξει το βάρος του εκτυπωτή.
   Σειρά SC-T5400: Περίπου 76 kg
   Σειρά SC-T5400M: Περίπου 89 kg
   Σειρά SC-T3400: Περίπου 64 kg
   Σειρά SC-T3400N: Περίπου 49 kg
- Να χρησιμοποιείτε πάντα τον εκτυπωτή τοποθετημένο στη βάση του όταν πρόκειται για τη σειρά SC-T5400 και τη σειρά SC-T5400M. Εάν τοποθετήσετε τον εκτυπωτή απευθείας στο δάπεδο ή σε γραφείο, μπορεί να επηρεαστεί η κανονική λειτουργία ή η εκτύπωση.
- Χρησιμοποιήστε μόνο τον τύπο τροφοδοσίας που ανταποκρίνεται στις απαιτήσεις ισχύος αυτού του εκτυπωτή.
- Εκκινήστε τη λειτουργία του εκτυπωτή υπό τους ακόλουθους όρους:
   Θερμοκρασία: 10 έως 35 °C
   Υγρασία: 20 έως 80%

Ακόμα και αν πληρούνται όλες οι παραπάνω προϋποθέσεις, ενδέχεται να μην μπορείτε να εκτυπώσετε σωστά αν οι περιβαλλοντικές συνθήκες δεν ενδείκνυνται για τον τύπο του χαρτιού. Δείτε τις οδηγίες για το χαρτί για περισσότερες πληροφορίες. Κρατήστε τον εκτυπωτή μακριά από ξηρό περιβάλλον, άμεσο ηλιακό φως ή πηγές θερμότητας για να διατηρήσετε την κατάλληλη υγρασία.

Εκτός εάν υποδεικνύεται διαφορετικά, οι εικόνες του παρόντος εγχειριδίου εμφανίζουν τη σειρά SC-T3400.

### Navodila za postavitev tiskalnika

- Tiskalnik namestite tako, da bo okrog njega dovolj prostora, kot je navedeno v razpredelnici.
- Izberite ravno in stabilno mesto, ki lahko prenese težo tiskalnika.

Serija SC-T5400: Pribl. 76 kg Serija SC-T5400M: Pribl. 89 kg Serija SC-T3400: Pribl. 64 kg

Serija SC-T3400N: Pribl. 49 kg

- Vedno uporabljajte tiskalnik, ki je nameščen na stojalu, s serijo SC-T5400 in serijo SC-T5400M. Če tiskalnik postavite neposredno na delovno mizo ali tla, to lahko vpliva na normalno delovanje ali tiskanje.
- D Uporabljajte izključno vtičnico, ki izpolnjuje zahteve po napajanju tega tiskalnika.
- Tiskalnik uporabljajte v naslednjih pogojih: Temperatura: 10–35 °C

Vlažnost: 20–80 %

Tudi če so zgoraj navedeni pogoji izpolnjeni, tiskanje morda ne bo pravilno, če okoljski pogoji niso ustrezni za papir. Za več informacij glejte navodila za papir. Tiskalnika ne izpostavljajte virom sušenja, neposredni sončni svetlobi in virom toplote, da ohranite ustrezno vlažnost.

Ce ni navedeno drugače, slike v tem priročniku kažejo serijo SC-T3400.

#### Upute za smještanje pisača

- **Q** Za postavljanje pisača ostavite dovoljno prostora kao što je prikazano u tablici.
- Odaberite ravno i stabilno mjesto koje može podnijeti težinu proizvoda.

SC-T5400 Series: Pribl. 76 kg SC-T5400M Series: Pribl. 89 kg SC-T3400 Series: Pribl. 64 kg SC-T3400N Series: Pribl. 49 kg

- Sa SC-T5400 serijom i SC-T5400M serijom uvijek koristite pisač instaliran na njegovom postolju. Ako pisač postavite izravno na pod ili na stol, to može utjecati na normalan rad ili ispis.
- Constitue samo utičnicu koja ispunjava zahtjeve za napajanje ovog pisača.
- □ S pisačem radite pod slijedećim uvjetima:

Temperatura: 10 do 35 °C

Vlažnost: 20 do 80 %

Čak i ako su ispunjeni gornji uvjeti, možda nećete ispravno ispisivati ako okolišni uvjeti nisu odgovarajući za papir. Više informacija potražite u uputama za papir. Pisač držite dalje od isušujućeg, izravnog sunčevog svjetla ili izvora topline kako biste održali odgovarajuću vlažnost.

Ako nije drugačije navedeno, ilustracije u ovom priručniku prikazuju SC-T3400 seriju.

#### Упатства за ставање на печатачот

- 📮 Оставете доволно простор како што е прикажано на масата за поставување на печатачот.
- 🗋 Изберете рамно и стабилно место што ќе ја издржи тежината на печатачот.

Серија SC-T5400: околу 76 kg Серија SC-T5400М: околу 89 kg Серија SC-T3400: околу 64 kg

- Серија SC-T3400N: околу 49 kg
- Секогаш користете го печатачот инсталиран на својот држач со серијата SC-T5400 и серијата SC-T5400M. Ако поставите печатач директно на подот или на работната маса, тоа може да влијае на нормалното работење или печатењето.
- 📮 Користете исклучиво штекер што ги задоволува барањата за напојување на овој печатач.
- Користете го печатачот во следниве услови:

Температура: 10 до 35°С

Влажност: 20 до 80%

Дури и ако се задоволени овие услови, можеби не ќе можете да печатите правилно доколку не се задоволени околните услови за хартијата. Видете го упатството за хартијата за повеќе детални информации. Чувајте го печатачот подалеку од директна сончева светлина или извор на топлина за да ја одржите соодветната влага.

Освен ако не е поинаку наведено, илустрациите во овој прирачник ја покажуваат серијата SC-T3400.

#### Uputstva za smeštanje štampača

- Ostavite dovoljno prostora za smeštanje štampača, onako kako je prikazano u tabeli.
- Izaberite ravno i stabilno mesto koje može da izdrži težinu štampača. Serija SC-T5400: Oko 76 kg
  - Serija SC-T5400M: Oko 89 kg
  - Serija SC-T3400: Oko 64 kg
  - Serija SC-T3400N: Oko 49 kg
- Uvek koristite štampač postavljen na svom postolju u slučaju SC-T5400 serije i SC-T5400M serije. Ako jedinicu štampača postavite direktno na pod ili na sto, to može uticati na normalan rad ili štampanje.
- Constite isključivo utičnicu koja zadovoljava zahteve za napajanje ovog štampača.
- □ Koristite štampač u sledećim uslovima:

Temperatura: Od 10 do 35°C

Vlaga: 20% do 80%

Čak i ako su ispunjeni gore navedeni uslovi, možda nećete pravilno štampati ako ambijentalni uslovi nisu odgovarajući za određenu vrstu papira. Detaljne informacije potražite u uputstvu za papir. Držite štampač dalje od isušujuće direktne sunčeve svetlosti ili izvora toplote kako biste održali odgovarajuću vlažnost.

D Ukoliko nije drugačije navedeno, ilustracije u ovom uputstvu prikazuju SC-T3400 seriju.

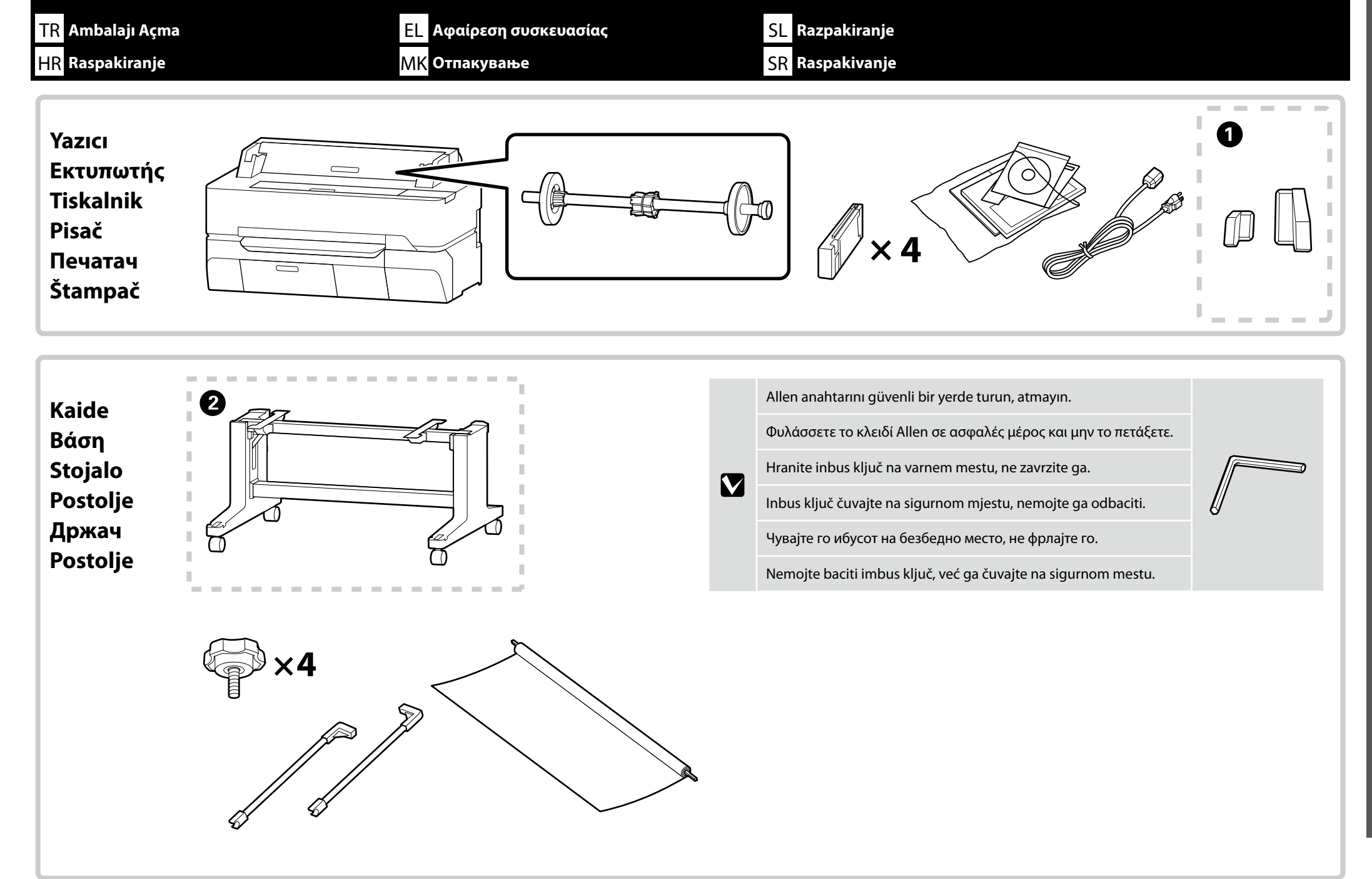

📮 Yazıcıda bulunan bazı paket öğeler bu kılavuzda açıklanmamıştır. Bunların nasıl kullanılacağına dair talimatlar için Kullanım Kılavuzuna (çevrimiçi kılavuz) bakın.

Contention of the second series of the second series of the second second series of the second series of the secon

Standın 2 kesik sınırlarla çevrili kısmının monte edilmesi hakkında daha fazla bilgi için Assembling the Stand (basılı kılavuz) bölümüne bakın. SC-T3400N Serisi cihazlarda kaide parçaları ürünle birlikte verilmez.

🖬 Ορισμένα συνοδευτικά εξαρτήματα που περιλαμβάνονται στον εκτυπωτή δεν περιγράφονται στον παρόντα οδηγό. Για τις οδηγίες χρήσης τους, ανατρέξτε στις Οδηγίες χρήστη (ηλεκτρονικό εγχειρίδιο οδηγιών).

🖵 Τα τμήματα 🕦 που περικλείονται από διακεκομμένο περιθώριο παρέχονται μαζί με τη σειρά SC-T5400M.

Για πληροφορίες όσον αφορά το τμήμα της βάσης 2 το οποίο περικλείεται από το διακεκομμένο περιθώριο, ανατρέξτε στην ενότητα «Assembling the Stand» (στο έντυπο εγχειρίδιο). Τα εξαρτήματα της βάσης δεν περιλαμβάνονται στη συσκευασία συσκευών της σειράς SC-T3400N.

🖵 Nekateri predmeti, ki so priloženi tiskalniku, niso opisani v tem vodniku. Napotke za njihovo uporabo najdete v Navodilih za uporabo (spletni priročnik).

Deli (), zaprti v črtkani obrobi, so priloženi seriji SC-T5400M.

 $\mathbf{V}$ 

Za informacije o sestavljanju dela stojala 2, ki je zaprt s črtkano obrobo, glejte Assembling the Stand (natisnjen priročnik). Napravam serije SC-T3400N deli stojala niso priloženi.

Neke od stavki koje se isporučuju s pisačem nisu opisane u ovom vodiču. Upute o načinu njihove upotrebe potražite u Korisničkom vodiču (online priručnik).

Dijelovi 1 naznačeni isprekidanom crtom isporučuju se sa SC-T5400M serijom.

Informacije o sastavljanju dijela postolja 20 naznačenog isprekidanom crtom potražite u dijelu Assembling the Stand (tiskani priručnik). Postolja se ne isporučuju s uređajima u seriji SC-T3400N.

Одредени делови во пакувањето коишто доаѓаат со печатачот не се опишани во ова упатство. Видете го упатството за корисникот (онлајн упатство) за насоки како да ги користите.

- Деловите ① оградени во испрекината граница се испорачуваат со серијата SC-T5400М.
- За информации во врска со склопувањето на делот од држачот 2 означен со испрекината линија, погледнете во Assembling the Stand (отпечатен прирачник). Деловите на држачот не се испорачуваат во пакет со помагалата во серија SC-T3400N.

🖵 Neki artikli priloženi uz štampač nisu opisani u ovom vodiču. Uputstva za njihovo korišćenje potražite u korisničkom vodiču (priručniku na mreži).

Delovi 1 uokvireni sa isprekidanom linijom su isporučeni sa SC-T5400M serijom.

🖵 Za informacije o sklapanju dela postolja 2 uokvirenog isprekidanom linijom, pogledajte odeljak Sklapanje postolja (štampani priručnik). Delovi postolja se ne isporučuju uz uređaje SC-T3400N Series.

| <b>▲</b> Dikkat:  | Yazıcıyı monte etmeden önce, çıkarılan ambalaj malzemelerini ve torbalı parçaları kenara koyarak çalışma alanını temizleyin.             |
|-------------------|----------------------------------------------------------------------------------------------------|
| <b>ΔΠροσοχή</b> : | Πριν συναρμολογήσετε τον εκτυπωτή, καθαρίστε την επιφάνεια εργασίας απομακρύνοντας τα υλικά της συσκευασίας και τις δέσμες αντικειμένων. |
| <b>▲Pozor:</b>    | Pred montažo tiskalnika iz delovnega območja odstranite odstranjene embalažne materiale in umaknite priložene predmete.                  |
| <b>∆Oprez</b> :   | Prije montaže pisača, raščistite radno područje odlaganjem izvađenog pakirnog materijala i uvezanih predmeta.                            |
| 🗥 Опомена:        | пред да го склопите печатачот, исчистете ја работната површина, тргнете ги настрана остатоците од амбалажата и завитканите делови.       |
| <b>⚠Oprez</b> :   | Pre montiranja štampača raščistite radni prostor tako što ćete odložiti skinuti materijal za pakovanje i priložene artikle.              |

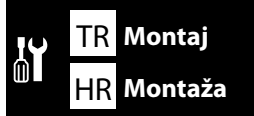

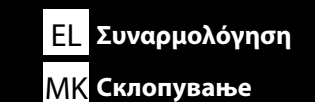

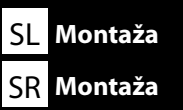

Yazıcı Kurulumu Εγκατάσταση εκτυπωτή Namestitev tiskalnika Postavljanje pisača Ποставување на печатачот Postavljanje štampača

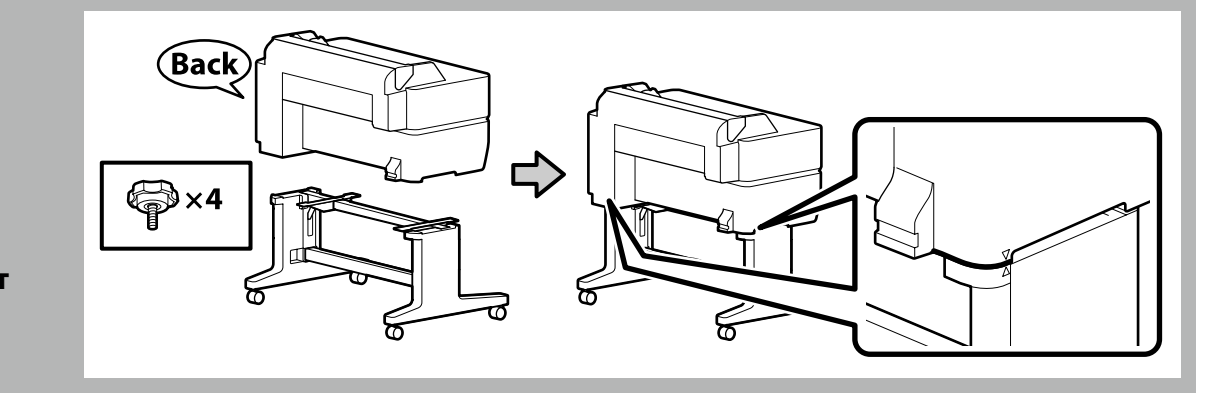

[1]

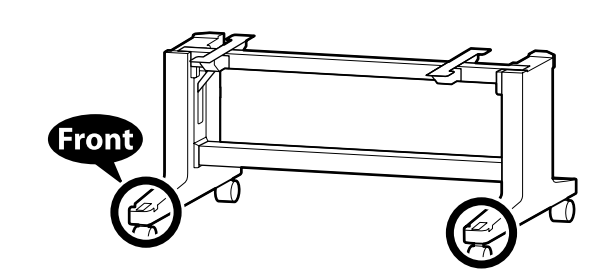

Kare delikli bacak ön taraftadır.

To στήριγμα με τη στρογγυλή οπή βρίσκεται μπροστά. Noga s kvadratno odprtino predstavlja sprednjo stran. Nožica s četvrtastim otvorom je na prednjoj strani. Ногарката со квадратен отвор е предна страна. Noga sa četvrtastom rupom ide sa prednje strane.

| 🗥 Dikkat:         | Yazıcının taşınması dışında iki tekerleği daima kilitleyin.              |
|-------------------|--------------------------------------------------------------------------|
| <b>Δ</b> Προσοχή: | Ασφαλίζετε πάντα τις δύο ρόδες, όταν δεν μετακινείτε τον εκτυπωτή.       |
| <b>▲Pozor</b> :   | Vedno blokirajte kolesca, razen pri premikanju tiskalnika.               |
| ⚠́Oprez:          | Kotačići uvijek moraju biti blokirani, osim prilikom pomicanja pisača.   |
| 🖄 Опомена:        | секогаш заглавете ги двете тркалца освен кога го преместувате печатачот. |
| <b>∆Oprez</b> :   | Obavezno zakočite dva točkića, osim kada premeštate štampač.             |

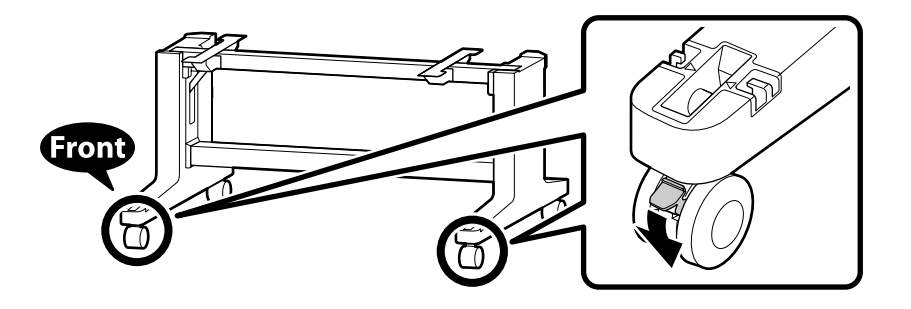

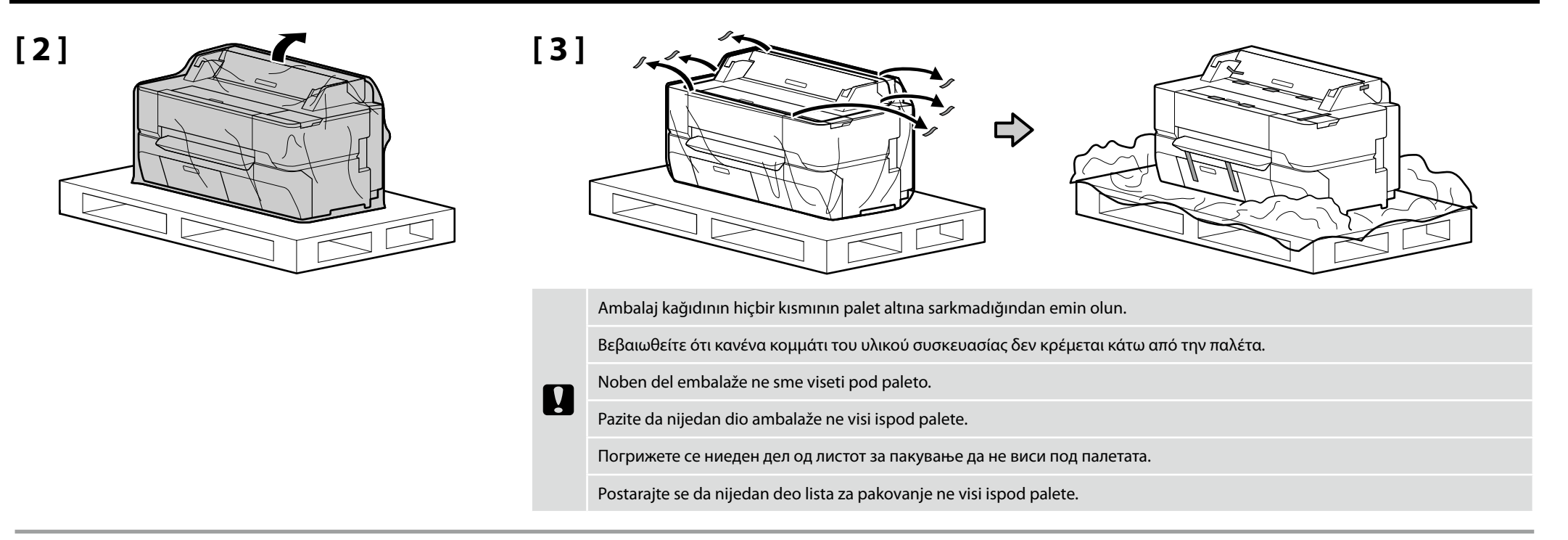

# [4]

| <b>△Dikkat</b> :  | <ul> <li>Yazıcı taşınırken, taşıma işleminin SC-T3400/SC-T3400N Serisi için en az 2 kişi, SC-T5400/SC-T5400M Serisi için en az 3 kişi tarafından gerçekleştirilmesi sağlanmalıdır.</li> <li>Yazıcıyı kaldırırken, ellerinizi resimli gösterimler üzerinde gösterilen yerlere koyun.</li> </ul>                                                                                                    |
|-------------------|----------------------------------------------------------------------------------------------------|
| <b>Δ</b> Προσοχή: | <ul> <li>Η μεταφορά του εκτυπωτή πρέπει να γίνεται από τουλάχιστον 2 άτομα αν είναι μοντέλο της σειράς SC-T3400/SC-T3400N και από τουλάχιστον 3 άτομα αν είναι μοντέλο της σειράς SC-T5400/SC-T3400N και από τουλάχιστον 3 άτομα αν είναι μοντέλο της σειράς SC-T5400/SC-T3400N και από τουλάχιστον 3 άτομα αν είναι μοντέλο της σειράς SC-T5400/SC-T3400N και από τουλάχιστον 3 άτομα αν είναι μοντέλο της σειράς SC-T5400/SC-T3400N και από τουλάχιστον 3 άτομα αν είναι μοντέλο της σειράς SC-T5400/SC-T3400N και από τουλάχιστον 3 άτομα αν είναι μοντέλο της σειράς SC-T5400/SC-T3400N και από τουλάχιστον 3 άτομα αν είναι μοντέλο της σειράς SC-T5400/SC-T3400N</li> <li>Τοποθετήστε τα χέρια σας στα σημεία που υποδεικνύονται στις εικόνες όταν σηκώνετε τον εκτυπωτή.</li> </ul> |
| <b>▲</b> Pozor:   | <ul> <li>Če je treba nesti tiskalnik, sta potrebni vsaj 2 osebi za serijo SC-T3400/SC-T3400N in 3 osebe za serijo SC-T5400/SC-T5400M.</li> <li>Pri dvigovanju tiskalnika postavite roke na mesta, ki so označena na risbah.</li> </ul>                                                                                                    |
| ⚠́Oprez:          | <ul> <li>Prilikom prijenosa pisača potrebne su najmanje 2 osobe za seriju SC-T3400/SC-T3400N, a 3 osobe za seriju SC-T5400/SC-T5400M.</li> <li>Kad podižete pisač, svoje ruke stavite na mjesta označena na ilustracijama.</li> </ul>                                                                                                    |
| 🖄 Опомена:        | <ul> <li>За преместување на печатачот од едно место на друго, потребни се најмалку 2 лица за серијата SC-T3400/SC-T3400N и 3 лица за серијата SC-T5400/SC-T5400M.</li> <li>Кога го кревате печатачот, ставете ги рацете на местата означени во илустрациите.</li> </ul>                                                                                                    |
| <b>⚠Oprez</b> :   | <ul> <li>Prilikom nošenja štampača, koristite najmanje 2 osobe za SC-T3400/SC-T3400N seriju, 3 osobe za SC-T5400/SC-T5400M seriju.</li> <li>Prilikom podizanja štampača, postavite ruke na mesta označena na ilustracijama.</li> </ul>                                                                                                    |

#### SC-T5400 Series/SC-T5400M Series

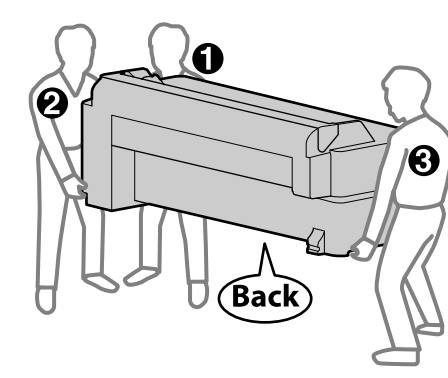

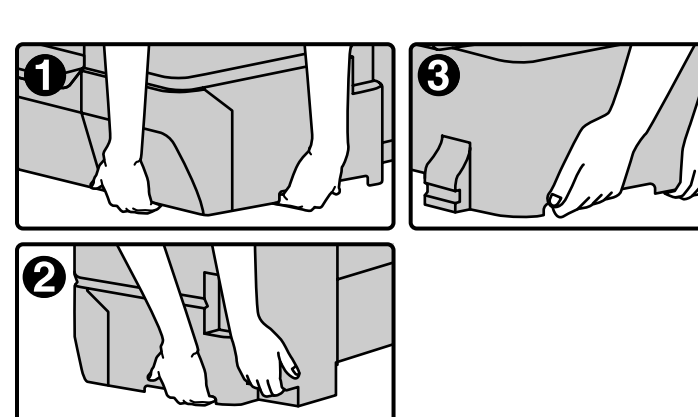

#### SC-T3400 Series/SC-T3400N Series

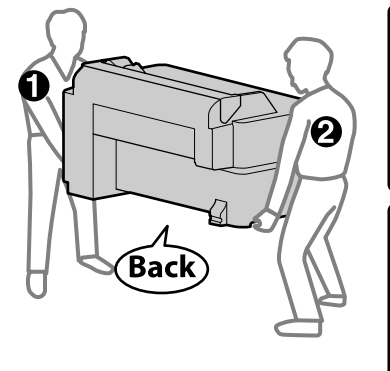

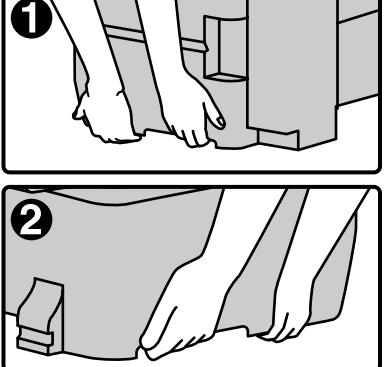

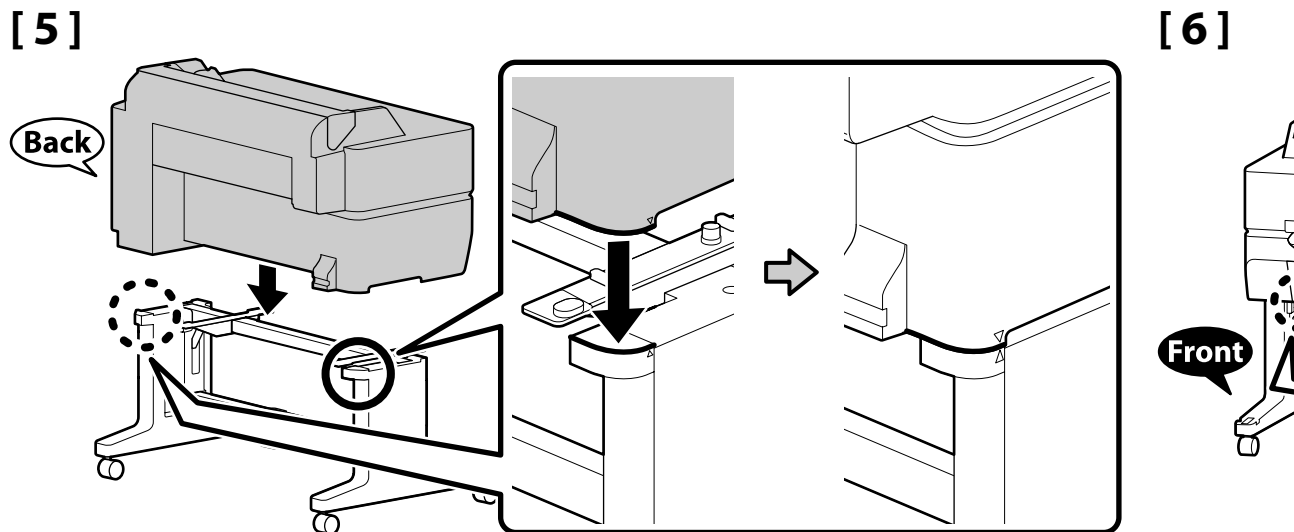

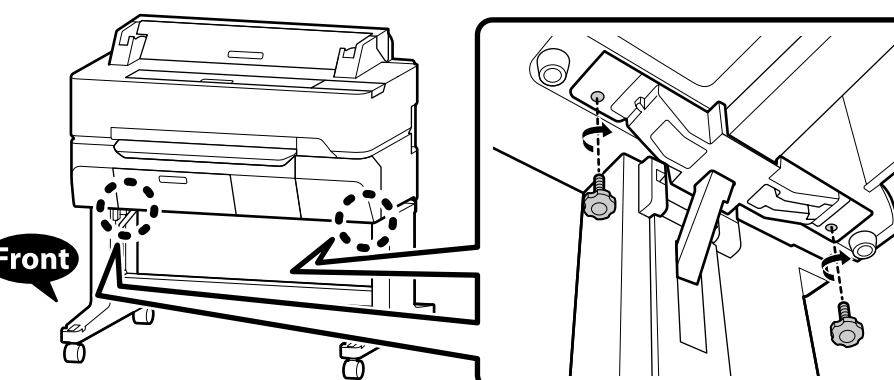

### 🔐 ΤR Montaj EL Συναρμολόγηση SL Montaža HR Montaža MK Склопување SR Montaža

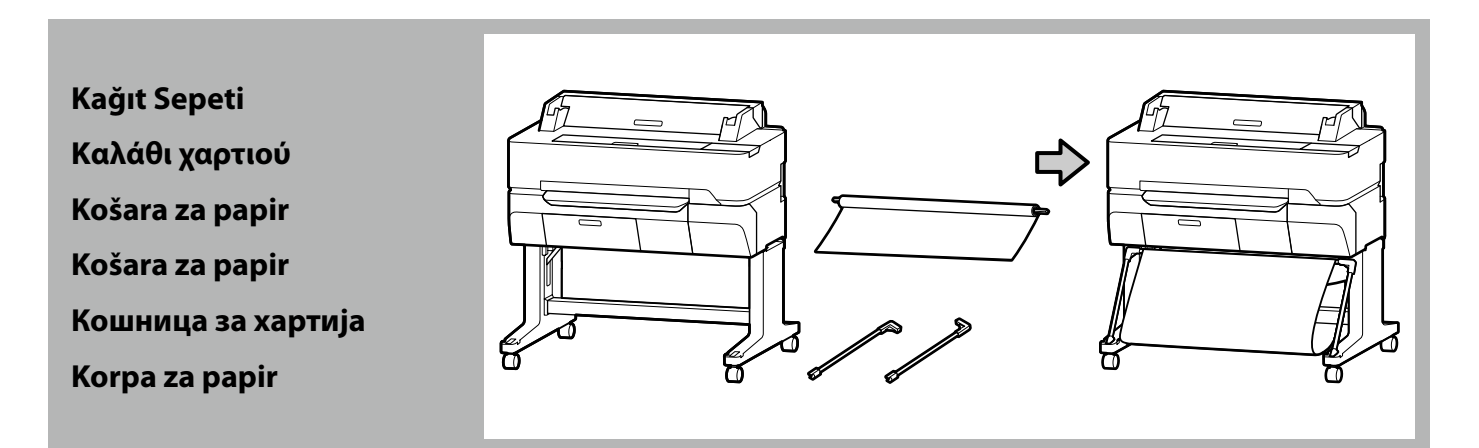

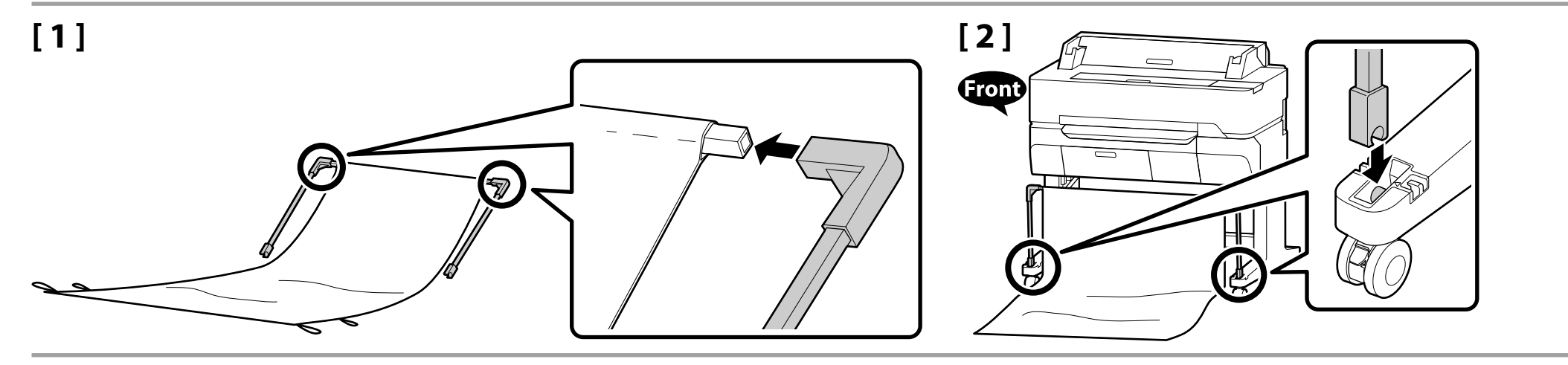

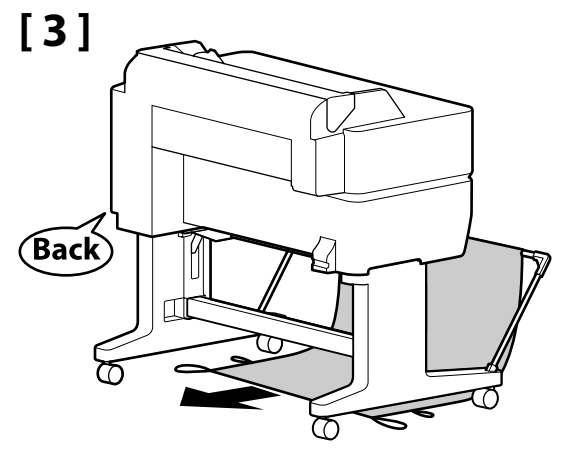

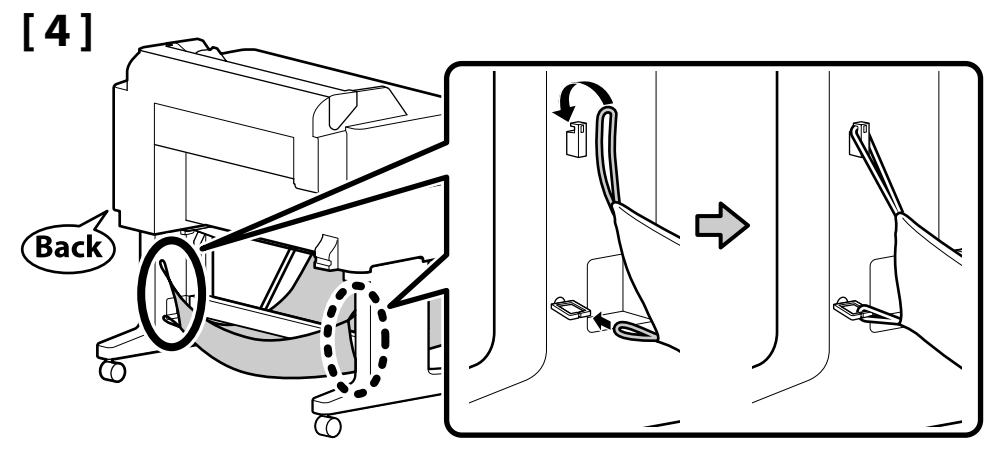

🔐 TR Montaj EL Συναρμολόγηση SL Montaža HR Montaža MK Склопување SR Montaža

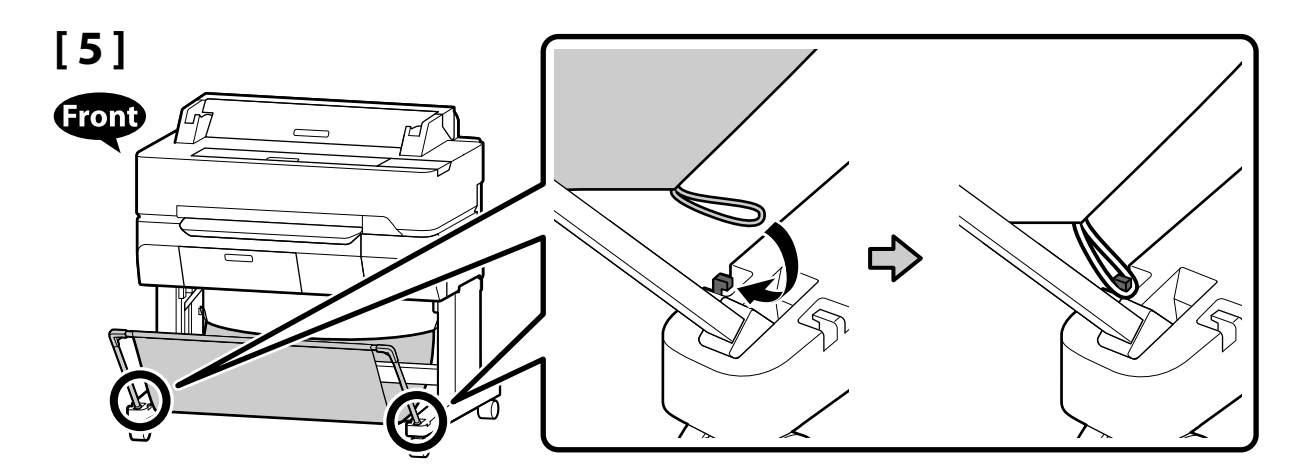

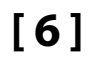

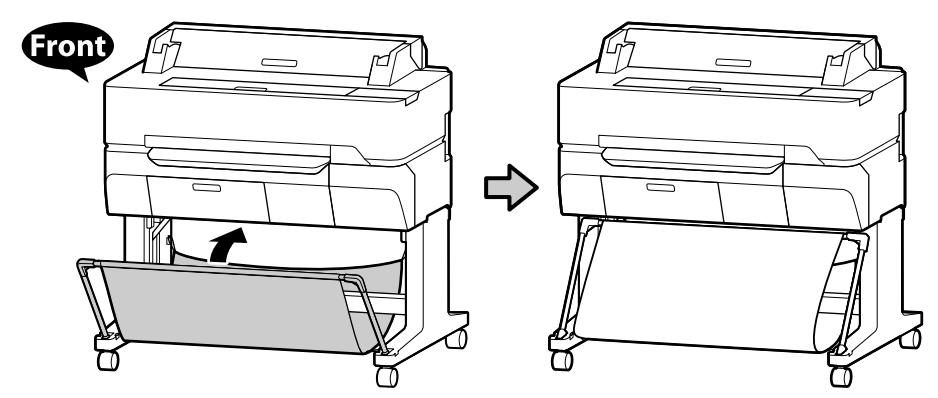

Kenar Kılavuzları (Yalnızca SC-T5400M Serisi) Οδηγοί άκρων (Για τη σειρά SC-T5400M μόνο) Vodila robov (Samo serija SC-T5400M) Rubne vodilice (SC-T5400M Samo serije) Водилки за рабови (само за серијата SC-T5400M) Vođice za papir (SC-T5400M serija jedino)

Kenar kılavuzlarını tarayıcıya takın. Προσαρτήστε τους οδηγούς άκρων στον σαρωτή. Pritrdite vodila robov na optični bralnik. Pričvrstite rubne vodilice na skener. Прицврстете ги водилките за рабови на скенерот. Pričvrstite vođice za papir na skener.

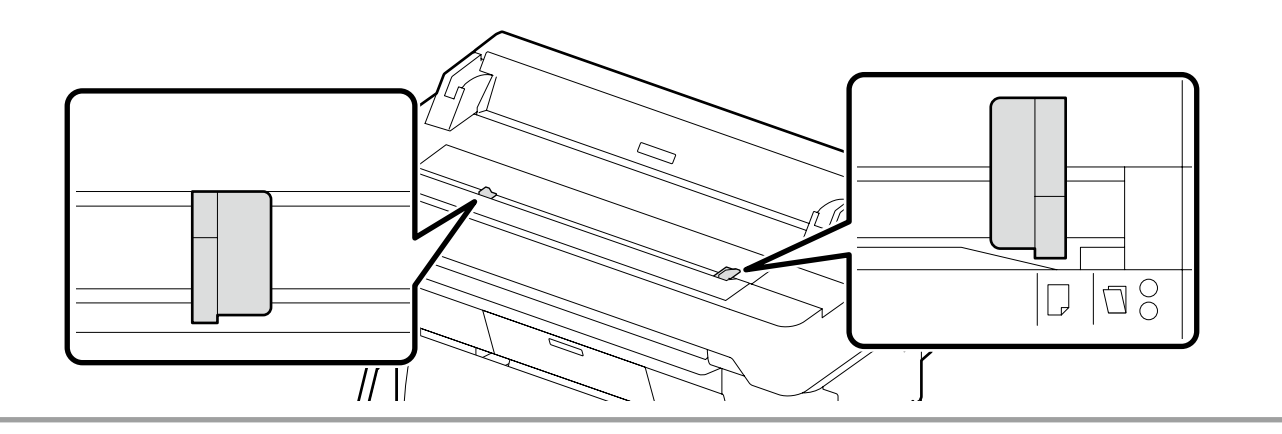

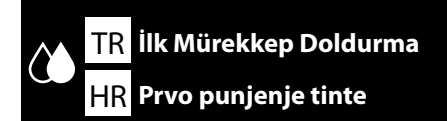

EL Αρχική φόρτωση μελανιού MK Πρвο полнење со мастило

[2]

# SR

SL Začetno polnjenje s črnilom SR Prvo punjenje mastilom

[1]

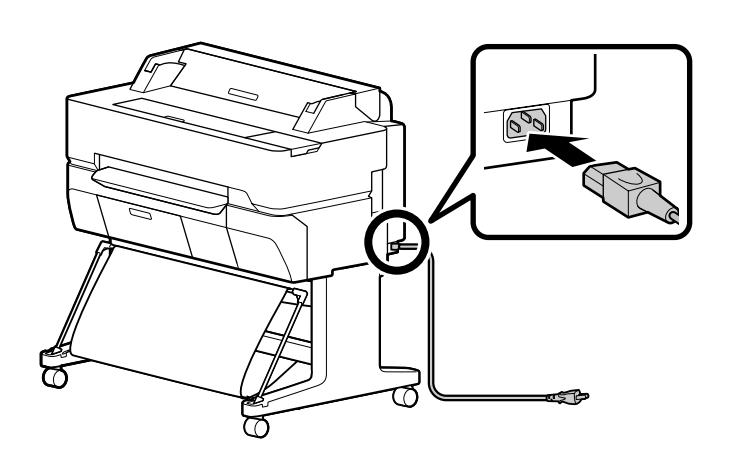

| ⚠ Dikkat:         | Yalnızca yazıcının etiketinde belirtilen türde güç kaynağı<br>kullanın.                   |
|-------------------|-------------------------------------------------------------------------------------------|
| <b>ΔΠροσοχή</b> : | Χρησιμοποιήστε μόνο τον τύπο πηγής ισχύος που<br>υποδεικνύεται στην ετικέτα του εκτυπωτή. |
| <b>▲Pozor</b> :   | Uporabite vir napajanja, ki je naveden na nalepki<br>tiskalnika.                          |
| <b>⚠Oprez</b> :   | Koristite samo onaj izvor napajanja koji je naznačen na<br>naljepnici pisača.             |
| 🗥 Опомена:        | Користете извор на напојување кој е наведен на<br>налепницата на печатачот.               |
| ⚠Oprez:           | Koristite isključivo izvor napajanja koji je naveden na<br>nalepnici štampača.            |

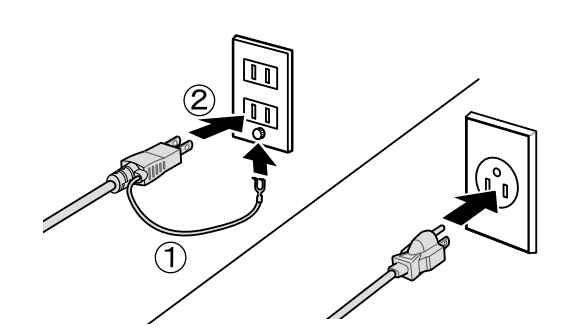

[3]

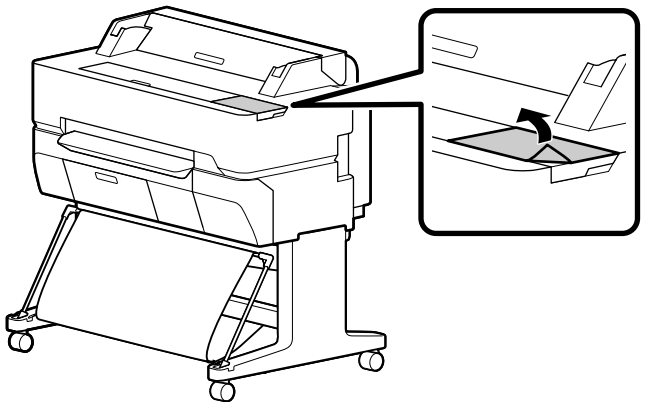

Denetim paneline koruyucu film koymayın. Aksi takdirde, dokunmatik panel artık dokunmaya cevap vermeyecektir.

Μην τοποθετείτε μεμβράνη ασφαλείας στον πίνακα ελέγχου. Σε αντίθετη περίπτωση, ο πίνακας αφής δεν θα ανταποκρίνεται στο άγγιγμα.

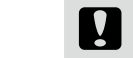

Ne prekrijte nadzorne plošče z zaščitno folijo. V nasprotnem primeru se plošča na dotik ne bo več odzvala na dotik.

Zaštitnu foliju nemojte stavljati na upravljačku ploču. U tom slučaju dodirna ploča neće odgovarati na dodir.

Не ставајте заштитна фолија на контролниот панел. Во спротивно, панелот на допир нема да реагира на допир.

Nemojte stavljati zaštitnu foliju na kontrolnu tablu. Ako to uradite, dodirna tabla više neće reagovati na dodir.

# [4]

Gücü açın ve dil ve tarih gibi ilk ayarları yapılandırın.

Daha sonra, ilk mürekkep doldurmayı gerçekleştirmek için denetim paneli ekranındaki talimatları izleyin. Denetim panelinin açısını değiştirebilirsiniz.

Ενεργοποιήστε την τροφοδοσία και διαμορφώστε τις αρχικές ρυθμίσεις, όπως τη γλώσσα και την ημερομηνία. Έπειτα ακολουθήστε τις οδηγίες στην οθόνη του πίνακα ελέγχου για να εκτελέσετε την αρχική φόρτωση μελανιού. Μπορείτε να αλλάξετε τη γωνία του πίνακα ελέγχου.

Vklopite napajanje in določite začetne nastavitve, kot sta jezik in datum. Nato sledite navodilom na prikazovalniku upravljalne plošče, da opravite začetno polnjenje s črnilom. Kot nadzorne plošče lahko spremenite.

Uključite napajanje i konfigurirajte početne postavke, kao što su jezik i datum. Potom slijedite upute na zaslonu upravljačke ploče kako biste uradili početno punjenje tintom. Možete promijeniti kut upravljačke ploče.

Вклучете ја струјата и конфигурирајте ги почетните поставки, како што се јазик и датум. Потоа, следете ги упатствата на екранот од контролниот панел за да извршите прво полнење со мастило. Може да го смените аголот на контролниот панел.

Uključite napajanje i konfigurišite početne postavke, kao što su jezik i datum. Zatim sledite uputstva na ekranu kontrolne table da biste izvršili prvo punjenje mastilom. Možete da menjate ugao kontrolne table.

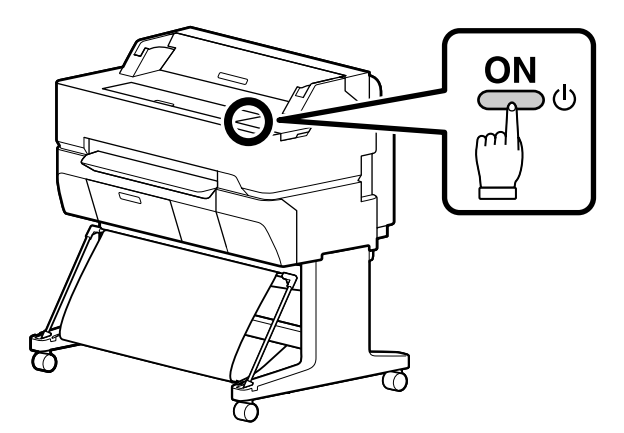

# [5]

|   | <ul> <li>Mürekkep kartuşunu açtıktan sonra, şekilde gösterildiği gibi sallayın.</li> <li>Kartuştaki IC yongasına dokunmayın. Aksi takdirde hatalı çalışma veya yazdırmaya neden olabilir.</li> </ul>                                                               |                     |
|---|----------------------------------------------------------------------------------------------------|---------------------|
|   | <ul> <li>Αφού ανοίξετε το δοχείο μελανιού, φροντίστε να το ανακινήσετε με τον τρόπο που υποδεικνύεται στην εικόνα.</li> <li>Μην αγγίζετε το πλινθίο του ολοκληρωμένου κυκλώματος πάνω στην κασέτα. Μπορεί να προκληθεί εσφαλμένη λειτουργία ή εκτύπωση.</li> </ul> |                     |
|   | <ul> <li>Ko odprete kartušo, jo stresite, kot je prikazano na sliki.</li> <li>Ne dotikajte se čipa IC na kartuši. Pride lahko namreč do nepravilnega delovanja ali tiskanja.</li> </ul>                                                                            |                     |
| Ľ | <ul> <li>Nakon otvaranja spremnika s tintom protresite je kako je prikazano na slici.</li> <li>Nemojte dodirivati IC čip na spremniku. U suprotnom možete uzrokovati neispravan rad ili ispisivanje.</li> </ul>                                                    |                     |
|   | <ul> <li>Откако ќе ја отворите касетата за мастило, не заборавајте да ја протресете како што е прикажано на сликата.</li> <li>Не го допирајте IC чипот на касетата. Во спротивно, можно е да дојде до неправилно функционирање или печатење.</li> </ul>            | <b>×30</b> (10sec.) |
|   | <ul> <li>Kada otvorite kasetu za mastilo, dobro je protresite kao što je prikazano na slici.</li> <li>Ne dodirujte IC čip na kaseti. Time možete izazvati nepravilan rad ili štampanje.</li> </ul>                                                                 |                     |

# [6]

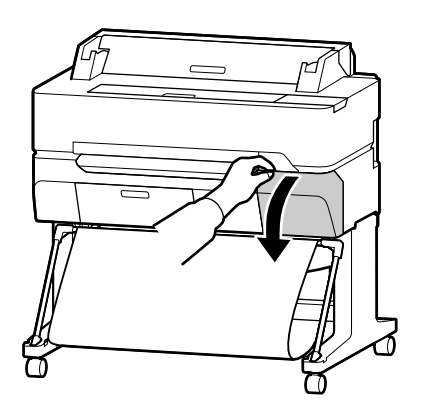

Mürekkep renk etiketlerini kontrol edin ve her yuvaya bir mürekkep kartuşu takın.

[7]

Ελέγξτε τη σειρά των ετικετών χρώματος μελανιού και εγκαταστήστε ένα δοχείο μελανιού σε κάθε σχισμή.

Preverite razporeditev nalepk za barvno črnilo in namestite kartušo s črnilom v vsako režo.

Provjerite redoslijed oznaka boje tinte i postavite po spremnik s tintom u svaki utor.

Проверете го редоследот на етикетите за бојата на мастилото и наместете касета за мастило во секој отвор.

Proverite redosled etiketa boja mastila i postavite ketridž sa mastilom u svako ležište.

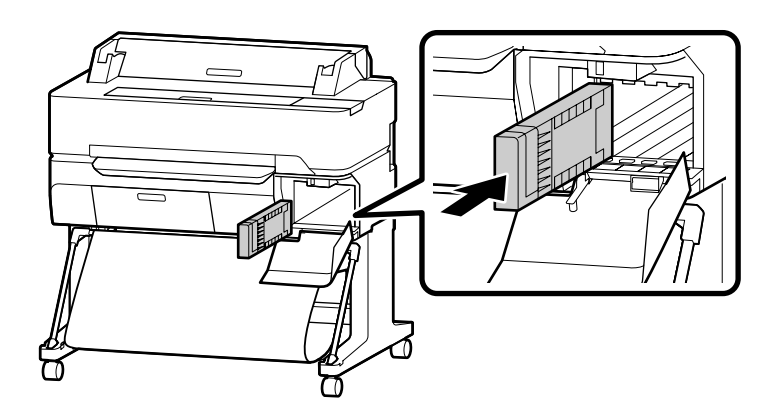

## [8]

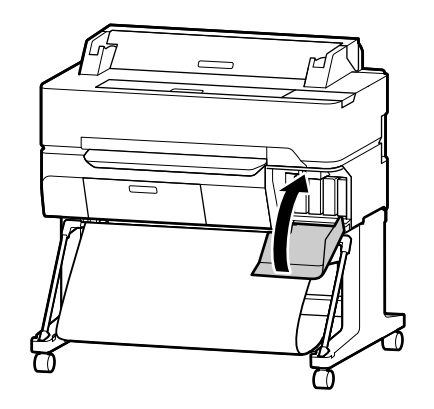

ila 30 dak

20 ila 30 dakika / 20 έως 30 λεπτά / 20 do 30 minut / 20 do 30 minuta / 20 до 30 минути / 20 do 30 minuta

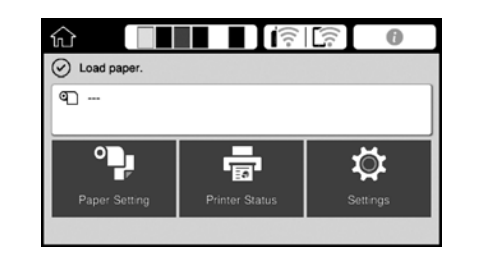

Ekranda "Kâğıt yükleyin." mesajı görüntülendiğinde işlem tamamlanmış olacaktır. Η λειτουργία έχει ολοκληρωθεί όταν εμφανίζεται το μήνυμα «Load paper.» στην οθόνη. Postopek je končan, ko se na zaslonu prikaže sporočilo »Load paper.«. Radnja je završena kada se na zaslonu pojavi poruka "Load paper.". Дејството е завршено штом на екранот се појави пораката "Load paper.". Radnja je završena kada se na ekranu prikaže poruka "Load paper.". Mürekkep doldurma sırasında aşağıdaki tedbirleri alın. Bu tedbirler alınmazsa, çalışma yarıda kesilebilir ve yeniden yapma gerektirebilir, bu da normalden daha çok mürekkebin sarfedilmesine yol açacaktır.

Güç kablosunu prizden çekmeyin veya gücü kapatmayın.

Ekranda belirtilenler dışında bir işlem yapmayın.

Ακολουθήστε αυτές τις προφυλάξεις κατά τη φόρτωση του μελανιού. Αν δεν ακολουθήσετε τις προφυλάξεις, ενδέχεται η εργασία να διακοπεί και να απαιτείται επανάληψη, με αποτέλεσμα τη μεγαλύτερη κατανάλωση μελανιού.

Μην αποσυνδέετε το καλώδιο τροφοδοσίας από την πρίζα ή μην απενεργοποιείτε το ρεύμα.

Μην προβαίνετε σε εργασίες διαφορετικές από αυτές που ορίζονται στην οθόνη.

Pri polnjenju s črnilom upoštevajte naslednje napotke za varnost. Če teh napotkov za varnost ne upoštevate, lahko pride do motenj in delo bo treba morda ponoviti, zato bo poraba črnila večja kot običajno.

D Ne izvlecite napajalnega kabla iz vtičnice in ne izklopite napajanja.

D Ne izvajajte drugih postopkov, razen tistih, ki so opisani na zaslonu.

Pridržavajte se slijedećih mjera opreza prilikom punjenja tinte. Ako se ne pridržavate mjera opreza, sam rad može biti prekinut i zahtijevati ponovni postupak, rezultirajući većom potrošnjom tinte nego što je normalno.

Nemojte odspajati kabel za napajanje sa utičnice ili isključivati napajanje.

□ Nemojte obavljati zahvate koji nisu navedeni na zaslonu.

Имајте ги предвид следниве мерки на претпазливост кога полните мастило. Ако не се почитуваат овие мерки на претпазливост, работата ќе се прекине и ќе треба да сработите одново при што ќе се потроши повеќе мастило отколку обично.

📮 Не вадете го кабелот за напојување од штекерот и не исклучувајте го печатачот.

🕒 Не извршувајте работи поинакви од оние посочени на екранот.

Pridržavajte se sledećih mera opreza prilikom punjenja mastilom. Ako se ne pridržavate ovih mera opreza, može se desiti da se rad prekine i da morate ponovo da ga obavite, pa ćete potrošiti više mastila nešto što je normalno.

D Nemojte iskopčavati kabl za napajanje iz utičnice niti isključivati napajanje.

□ Nemojte raditi ništa osim onoga što je naznačeno na ekranu.

 $\mathbf{V}$ 

Birlikte verilen mürekkep kartuşları ve takılı Bakım Kutusu sadece ilk mürekkep doldurma içindir. Mürekkep kartuşunu veya Bakım Kutusunu yakın zamanda yenisiyle değiştirmeniz gerekebilir.

Τα δοχεία μελανιού που περιλαμβάνονται στη συσκευασία και το εγκατεστημένο Δοχείο συντήρησης εκτύπωσης χωρίς περιθώριο προορίζονται μόνο για την αρχική φόρτωση μελανιού. Ενδέχεται να χρειαστεί αντικατάσταση του δοχείου μελανιού ή του Δοχείου συντήρησης εκτύπωσης χωρίς περιθώριο σύντομα.

Priložene kartuše s črnilom in nameščena vzdrževalna posoda so namenjene le začetnemu polnjenju s črnilom. Morda boste morali kmalu zamenjati kartušo s črnilom ali vzdrževalno posodo.

Priloženi spremnici s tintom i postavljena kutija za održavanje služe samo za prvo punjenje tinte. Možda ćete uskoro morati zamijeniti spremnik s tintom ili kutiju za održavanje.

Доставените касети со мастило и поставената кутија за одржување се само за прво полнење со мастило. Веројатно ќе треба да ја смените касетата со мастило или кутијата за одржување наскоро.

Priloženi kertridži sa mastilom i postavljena kutija za održavanje služe samo za prvo punjenje mastilom. Možda ćete uskoro morati da zamenite kertridž sa mastilom ili kutiju za održavanje.

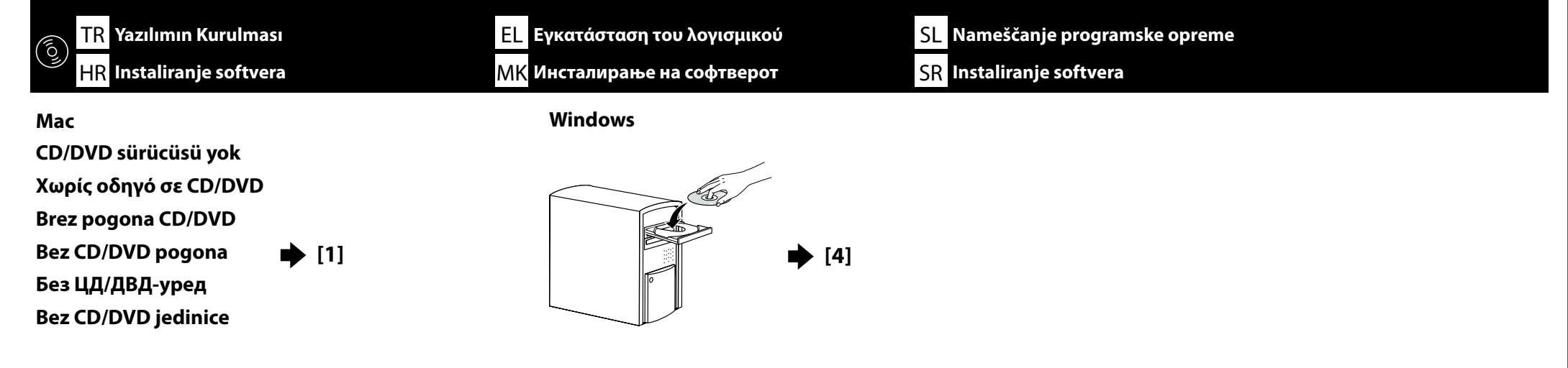

# [1]

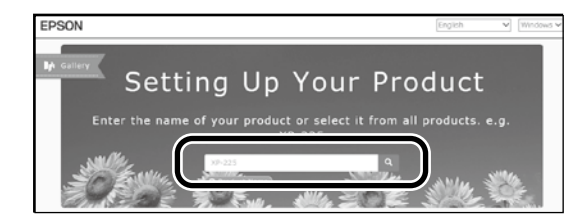

http://epson.sn/ adresindeki Epson web sitesini ziyaret edin, yazıcınızın model adını girin ve ardından 🔍 üzerine tıklayın.

Επισκεφθείτε την ιστοσελίδα της Epson στη διεύθυνση **http://epson.sn/**, πληκτρολογήστε το όνομα μοντέλου του εκτυπωτή σας και πατήστε **Q**.

Obiščite spletno stran družbe Epson na naslovu http://epson.sn/, vnesite model tiskalnika in kliknite Q.

Posjetite stranicu Epson na http://epson.sn/, unesite naziv modela pisača i zatim kliknite Q.

Посетете ја веб-локацијата на Epson на http://epson.sn/, внесете го името на моделот на печатачот, па кликнете 🔍 .

Posetite veb-sajt kompanije Epson na adresi http://epson.sn/, unesite naziv modela štampača i kliknite na 🔍 .

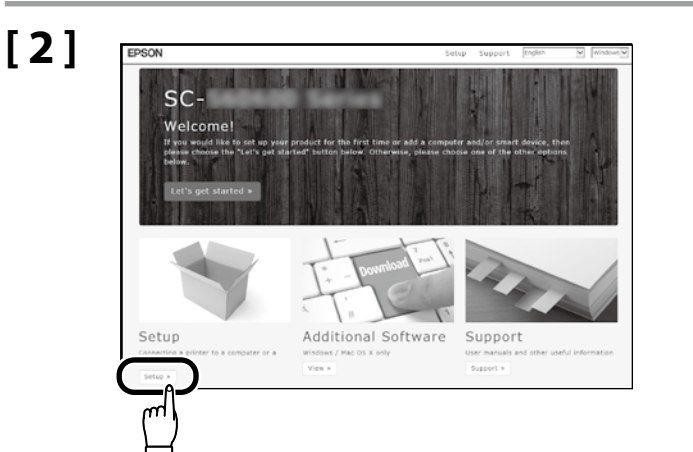

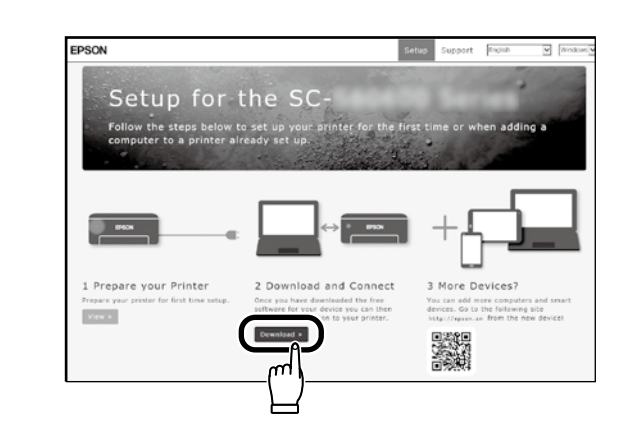

# [3]

İndirilen yükleyiciyi çalıştırın. Εκτελέστε το πρόγραμμα εγκατάστασης. Zaženite preneseni namestitveni program. Pokrenite preuzeti instalacijski program. Βκлучете ja преземената апликација за инсталација. Pokrenite preuzetu funkciju za instalaciju.

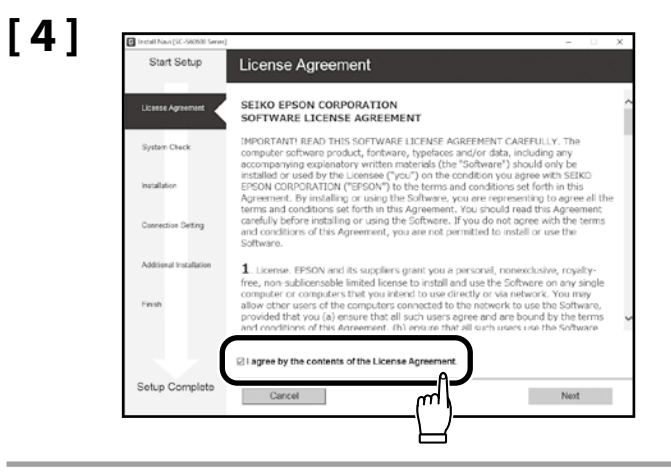

Kurulumu tamamlamak için ekrandaki talimatları izleyin.

Ακολουθήστε τις οδηγίες στην οθόνη για να ολοκληρώσετε την εγκατάσταση.

Za dokončanje namestitve sledite navodilom na zaslonu.

Slijedite upute na zaslonu kako biste dovršili instaliranje.

Следете ги упатствата на екранот за да го завршите инсталирањето.

Obavite instalaciju prateći uputstva sa ekrana.

- Yönetici Parolası Seçme
- Επιλογή κωδικού πρόσβασης διαχειριστή
- Izbira skrbniškega gesla
- Odabir administratorske lozinke
- Избор на администраторска лозинка
- Biranje lozinke administratora

- Ağ Kurulumu ve Yönetici Menüsü ayarları, yönetici parolası kullanılarak korunabilir.
- Yönetici parolasını unutmayın.
- 📮 Yazıcı ağa bağlıysa, parola aynı zamanda Web Config kullanılarak da girilebilir veya değiştirilebilir.

Οι ρυθμίσεις «Εγκατάσταση δικτύου» και «Μενού διαχειριστή» μπορούν να προστατευτούν με τη χρήση κωδικού πρόσβασης διαχειριστή.

- Μην ξεχάσετε τον κωδικό πρόσβασης διαχειριστή.
- Αν ο εκτυπωτής είναι συνδεδεμένος σε δίκτυο, μπορείτε να εισαγάγετε ή να αλλάξετε τον κωδικό πρόσβασης χρησιμοποιώντας την επιλογή «Web Config».

S skrbniškim geslom je mogoče zaščititi nastavitve omrežja in skrbniškega menija.

- Skrbniškega gesla ne smete pozabiti.
- 🗅 Če je tiskalnik priključen na omrežje, je geslo mogoče vnesti ali spremeniti tudi tako, da uporabite Web Config.

Postavke mreže i Administratorski izbornik mogu se zaštititi administratorskom lozinkom.

Nemojte zaboraviti administratorsku lozinku.

📮 Ako je pisač povezan na mrežu, lozinka se također može unijeti ili promijeniti pomoću programa Web Config.

Поставките за Мрежно поставување и Администраторско мени може да се заштитат со администраторска лозинка.

- Не заборавајте ја администраторската лозинка.
- Ако печатачот е поврзан во мрежа, лозинката може да се внесе или смени преку Web Config.

Postavke Podešavanje mreže i Administratorski meni se mogu zaštititi lozinkom administratora.

- Nemojte zaboraviti lozinku administratora.
- 📮 Ako je štampač povezan na mrežu, lozinka se može uneti i promeniti i pomoću funkcije Web Config (Veb-konfiguracija).

# [1]

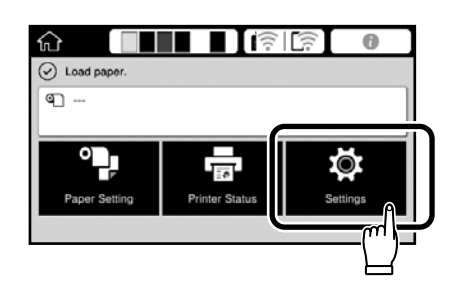

Genel Ayarlar - Sistem Yöneticisi - Güvenlik Ayarları - Yntci Ayarları - Yönetici Parolası - Kayıt ol seçeneklerini bu sıra ile seçin.

Επιλέξτε **Γενικές ρυθμίσεις - Διαχείριση συστήματος - Ρυθμίσεις Ασφαλείας - Ρυθμίσεις διαχειριστή - Κωδ. Πρόσβ. διαχειριστή -**Καταχώρηση με αυτή τη σειρά.

Izberite **Splošne nastavitve - Skrbništvo sistema - Varnostne nastavitve - Skrbniške nastavitve - Skrbniško geslo - Registriraj** v navedenem zaporedju.

Ovime redoslijedom odaberite **Opće postavke – Administracija sustava – Sigurnosne postavke – Administratorske postavke –** Lozinka Administratora – Registracija.

Изберете Општи поставки - Администрир. на систем - Поставки за безбедност - Администраторски поставки - Лозинка на администраторот - Регистрирај по тој редослед.

Izaberite Opšte postavke – Administracija sistema – Bezbednosne postavke – Administratorska podešavanja – Lozinka administratora – Registruj (tim redom).

# [2]

- Bir parola girin ardından **Tamam** üzerine basın.
- Πληκτρολογήστε τον κωδικό πρόσβασης και πατήστε **ΟΚ**.
- Vnesite geslo in pritisnite **V redu**.
- Unesite lozinku i pritisnite **U redu**.
- Внесете ја лозинката и потоа притиснете Во ред.
- Unesite lozinku i pritisnite **U redu**.

| TR Çevrimiçi Kılavuza Bakma El<br>HR Gledanje vodiča na mreži M                                                                                                    | _ Προβολή του ηλεκτρονικού οδηγού<br>Κ Преглед на упатството на интернет                                                                                                    | SLOgled spletnih vodičevSRPregled vodiča na mreži                                                                                                    |               |
|----------------------------------------------------------------------------------------------------|----------------------------------------------------------------------------------------------------|----------------------------------------------------------------------------------------------------|---------------|
| Ardından, ortamı yükleyin ve yazıcıyı kullanmaya başlayın.<br>Yazdırma ve kontrol panelinin nasıl kullanılacağı konusunda gerekli<br>adımlar hakkında bilgi için Operatör Kılavuzuna bakın.                      | İşletme, bakım işlemleri ve sorun giderme bilgi<br>Bilgisayarınızın masaüstünde oluşturulan <b>EPSO</b><br>açabilirsiniz.<br>Kılavuzlar bir önceki bölümde "Yazılımın Kurulı<br>simgesi oluşturulur.<br><b>"EPSON Kılavuzları" Simgesi Yok</b><br><b>http://epson.sn/</b> adresindeki Epson web sitesi<br>aşağıdaki prosedürü izleyin.<br>[1] Yazıcınızın model adını girin veya seçin.<br>[2] <b>Destek - Çevrimiçi Kılavuz</b> öğesini tıklatın.                                                                                                    | leri ile ilgili ayrıntılar için çevrimiçi kılavuzlara bakın.<br>DN Kılavuzları simgesine tıklayarak çevrimiçi kılavuzları<br>nası" kullanılarak kurulduğunda EPSON Kılavuzları<br>ni ziyaret edin ve çevrimiçi kılavuzları görmek için | EPSON Manuals |
| Στη συνέχεια, τοποθετήστε μέσα και ξεκινήστε τη χρήση του<br>εκτυπωτή.<br>Ανατρέξτε στον Οδηγό χειριστή για πληροφορίες σχετικά με τα<br>απαραίτητα βήματα εκτύπωσης και τον τρόπο χρήσης του πίνακα<br>ελέγχου. | Για λεπτομέρειες σχετικά με τη λειτουργία και τη συντήρηση, καθώς και για πληροφορίες<br>αντιμετώπισης προβλημάτων, ανατρέξτε στα ηλεκτρονικά εγχειρίδια οδηγιών.<br>Μπορείτε να ανοίξετε τα ηλεκτρονικά εγχειρίδια οδηγιών κάνοντας κλικ στο εικονίδιο <b>Εγχειρίδια</b><br><b>EPSON</b> που δημιουργήθηκε στην επιφάνεια εργασίας του υπολογιστή σας.<br>Το εικονίδιο <b>Εγχειρίδια EPSON</b> δημιουργείται όταν εγκαθίστανται τα εγχειρίδια από την επιλογή<br>«Εγκατάσταση του λογισμικού» στην προηγούμενη ενότητα.<br><b>Δεν υπάρχει εικονίδιο «Εγχειρίδια EPSON»</b><br>Επισκεφθείτε την ιστοσελίδα της Epson στη διεύθυνση <b>http://epson.sn/</b> και ακολουθήστε τη<br>διαδικασία που περιγράφεται παρακάτω για να δείτε τα ηλεκτρονικά εγχειρίδια οδηγιών.<br>[1] Πληκτρολογήστε ή επιλέξτε το όνομα μοντέλου του εκτυπωτή σας. |                                                                                                    | EPSON Manuals |
| Nato naložite papir in pričnite uporabljati tiskalnik.<br>Za informacije glede tiskanja in uporabe nadzorne plošče glejte<br>Navodila za upravljanje.                                                            | Za informacije o delovanju, vzdrževanju in odp<br>Spletne priročnike lahko odprete s klikom ikon<br>Ikona <b>Priročniki EPSON</b> se ustvari ob namesti<br>iz prejšnjega razdelka.<br><b>Ni ikone »Priročniki EPSON«</b><br>Obiščite spletno stran družbe Epson na naslov<br>postopku za ogled vodičev.                                                                                                    | pravljanju težav glejte spletne priročnike.<br>e <b>Priročniki EPSON</b> na namizju vašega računalnika.<br>tvi priročnikov med nameščanjem programske opreme<br>u <b>http://epson.sn/</b> in sledite spodaj opisanemu                  |               |

[1] Vnesite ali izberite model tiskalnika.

[2] Kliknite Podpora - Spletni priročnik.

EPSON Manuals

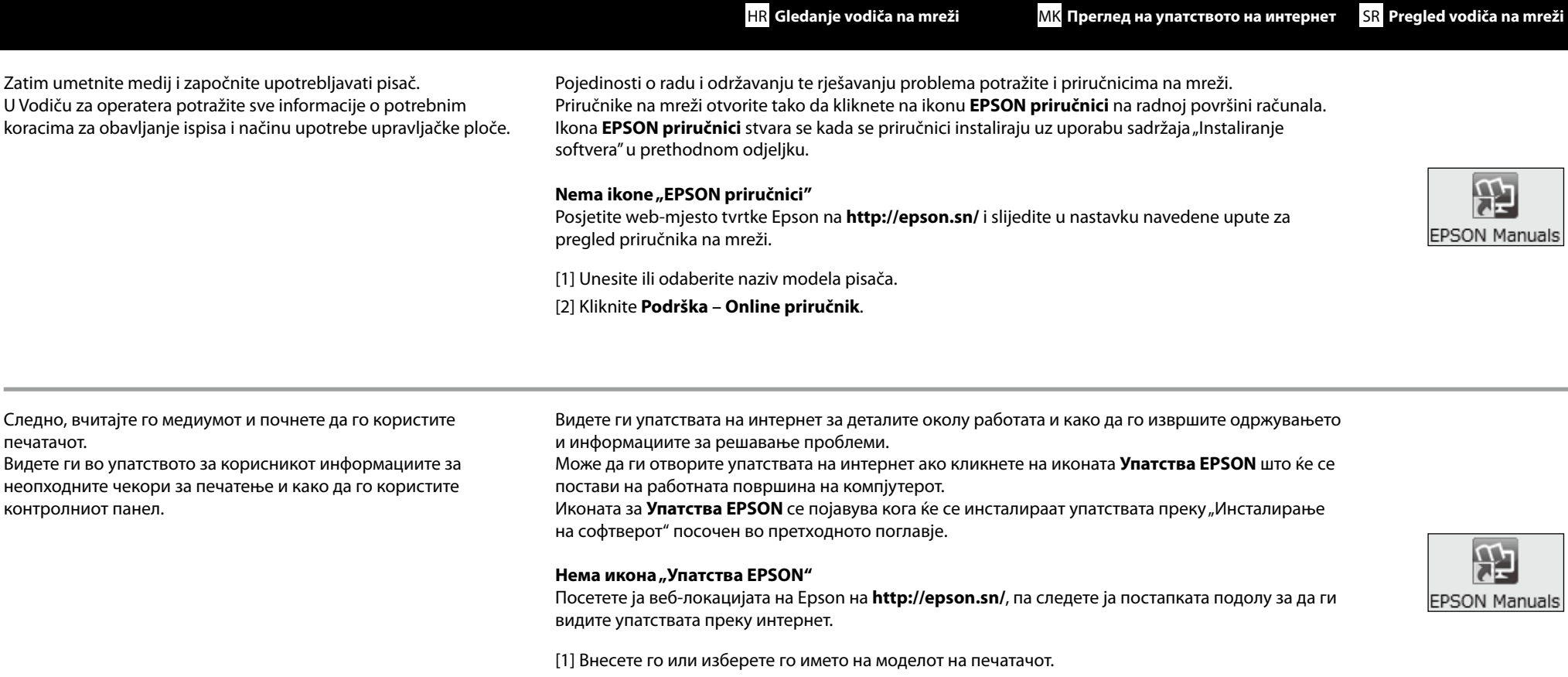

TR Çevrimiçi Kılavuza Bakma

EL Προβολή του ηλεκτρονικού οδηγού

[2] Кликнете Поддршка - Онлајн упатство.

Sada učitajte željene medije i počnite da koristite štampač. Informacije o neophodnim koracima za štampanje i korišćenju kontrolne table potražite u vodiču za rukovanje.

печатачот.

Informacije korišćenju, održavanju i rešavanju problema potražite u priručnicima na mreži. Priručnike na mreži možete da otvorite tako što ćete kliknuti na ikonu EPSON uputstva za upotrebu koja je napravljena na radnoj površini računara. Ikona EPSON uputstva za upotrebu je napravljena prilikom instalacije priručnika pomoću opcije "Instaliranje softvera" u prethodnom odeljku.

#### Nema ikone "EPSON uputstva za upotrebu"

Posetite veb-sajt kompanije Epson na adresi http://epson.sn/ i pratite postupak u nastavku da biste videli priručnike na mreži.

[1] Unesite ili izaberite naziv modela štampača.

[2] Kliknite na Podrška – Priručnik na mreži.

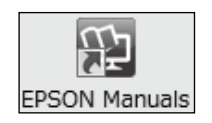

SL Ogled spletnih vodičev

23